## 1. ログイン画面の確認

ログイン用ページ(URL: <u>https://contrib1.soka.ac.jp/soyu/</u>)にアクセス。

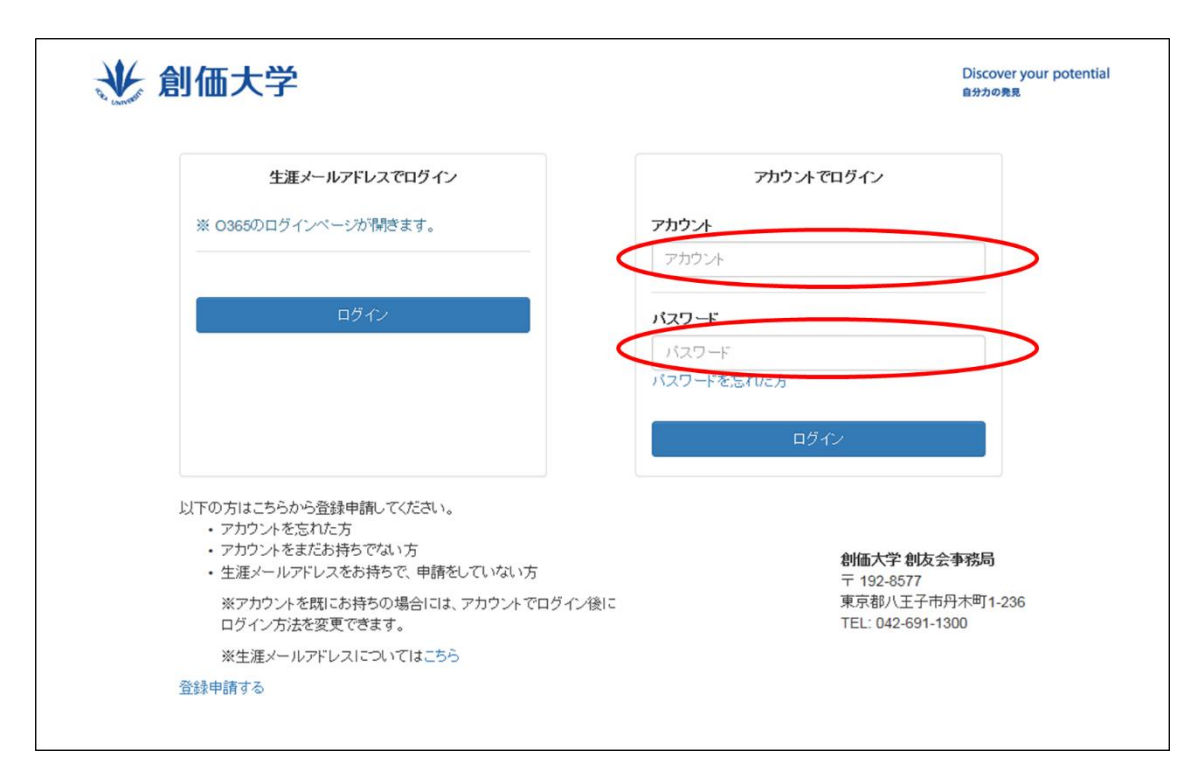

○<u>アカウントをお持ちの方は</u>、「アカウント」、「パスワード」を入力していただき「ログイン」を選択してログインをしてください。

○<u>アカウントをまだお持ちでない方</u>は、<u>「2.アカウントの作成方法」</u>を参照していただき、 アカウントの作成を行ってください。

アカウントの作成にあたって、予め E-MAIL にて創友会事務局(alumni@soka.ac.jp)まで ご本人を特定するための「識別キー」をお問い合わせいただくと、アカウントの作成がスム ーズになります。

「識別キー」のお問い合わせの際には、E-MAILの件名を「識別キー不明」としたうえで、 メール本文には以下の情報をご記載ください。

(1)氏名

(2)「創友会会員番号」、「在学当時の学籍番号」、または「生年月日」のいずれかの情報 ご本人の確認がとれ次第、創友会事務局より「識別キー」をメール返送いたします。

○創価大学卒業生向けのサービスである生涯メールアドレスを取得されている方は、生涯 メールアドレスを使用してログインすることも可能です。

## 2. アカウントの作成方法

URL:<u>https://contrib1.soka.ac.jp/soyu/subscription</u>にアクセスしていただき、メールア ドレスを入力し、「登録」を選択。

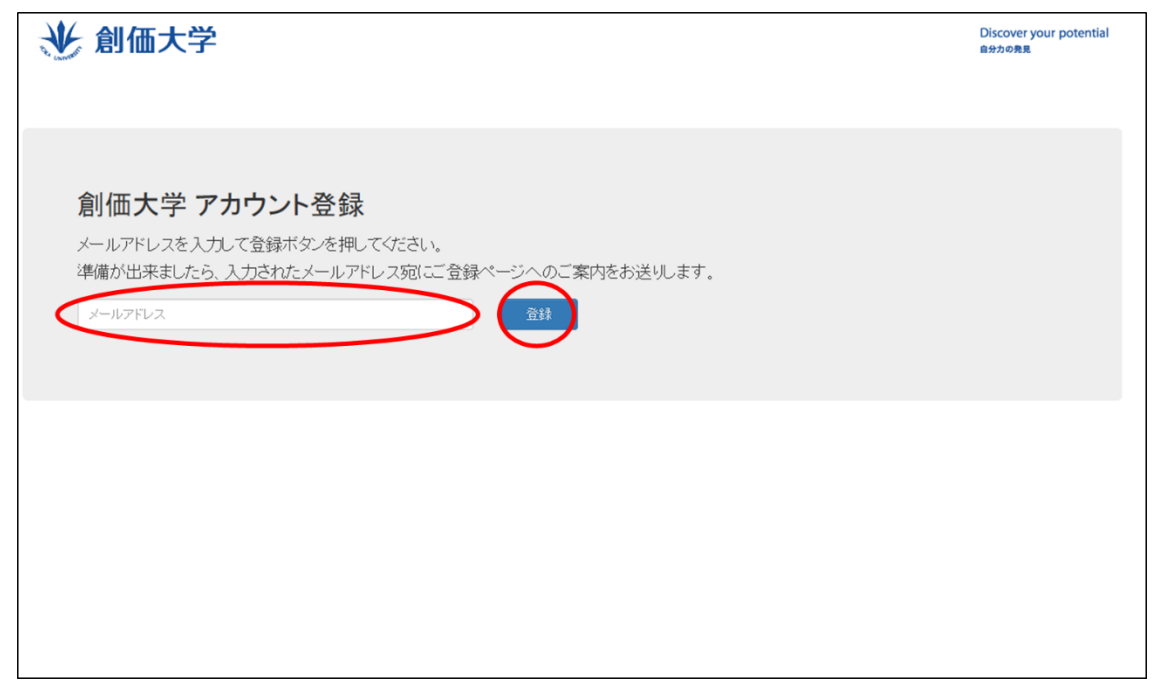

下記の画面が表示されましたら、入力いただいたアドレス宛にメールが届きますので、ご確 認ください。

₩ 創価大学 Discover your potential 自分力の発見 ありがとうございました ご登録頂いたメールアドレスへご案内メールを送信しました。

受信したメール本文に記載のURLへアクセスしてください。

| 【創価大学】アカウント登録用URLのご案内                                                                                                    |                                                              |
|----------------------------------------------------------------------------------------------------|--------------------------------------------------------------|
| メール送信システム <noreplay@soka.ac.jp></noreplay@soka.ac.jp>                                                                                                    | <ul> <li>♀ 全員に返信  ∨</li> <li>2016/03/08 (火) 18:03</li> </ul> |
| この度はアカウント登録ありがとうございます。<br>アカウント登録は以下のURLから行ってください。<br>https://contrib1.soka.ac.jp/soyu/Registration/Create/<br>ご案内したURLの有効期限は1時間です。                                    | >                                                            |
| 1時間を経過するとペーシが削除されますので、お手数ですが再度登録をお願い致します。<br>※このメールは送信専用メールアドレスから配信されています。ご返信いただいてもお答えできませんのでご了承ください。<br>※ご登録に心あたりがない場合、ご質問等のある方は下記にご連絡ください。<br>お問い合わせは<br>創価大学 創友会事務局 |                                                              |
| 〒 192-8577<br>東京都八王子市丹木町1-236<br>TEL: 042-691-1300<br>mail:alumni@soka.ac.jp<br>までお願い致します。                                                                             |                                                              |
|                                                                                                    |                                                              |

お名前(漢字、カナ)、生年月日、性別、郵便番号を入力してください。 ※郵便番号から住所の一部を自動入力することもできます。

| 💥 創価大学                                       |                                                                              | Discover your potential |
|----------------------------------------------|------------------------------------------------------------------------------|-------------------------|
| アカウント登録<br>項目を記入して、登録ボタンを押してください。 登録完 てしましたら | ち知らせのメールをお送りします。                                                             |                         |
| お名前                                          | <b>姓</b> 創友 名 太郎                                                             |                         |
| お名前(プリガナ)<br>全角力ら力ナ                          | לבלע אש לבלע                                                                 |                         |
| 生年月日                                         | 1971/4/2                                                                     |                         |
| 1生另1                                         | <ul> <li>● 男</li> <li>○ 女</li> <li>○ 不利</li> </ul>                           |                         |
| 住所                                           | 創友会事務局に登録されているご住所を入力してください。<br>あ引越しをされてから住所変更の届出をされていない場合には、以前のご住所を入力してください。 |                         |
|                                              | 〒 192-0003 ×<br>8便番号から住所を自動入力する                                              |                         |

続いて、住所、電話番号と、ログインのために使用するご希望のアカウントの候補を3つ 入力してください。

※「希望アカウント」は、任意で設定していただけますが、ご入力いただいたアカウント が、既に他の方に使用されている場合には、ご使用いただくことができません。その場合 には、改めて登録をお願い致します。

|                         | 郵便番号から住所を自動入力する                                                           |
|-------------------------|---------------------------------------------------------------------------|
|                         | <ul> <li>御道府観</li> <li>東京部</li> <li>八王子市丹木町1-236</li> <li>創友会館</li> </ul> |
| 電話 <del>話</del> 号<br>数字 | 042-691-1768                                                              |
| 希望アカウント<br>半角英数字        |                                                                           |
| 希望1                     | soyutaro1                                                                 |
| 希望2                     | soyutaro2                                                                 |
| 希望3                     | soyutaro3                                                                 |
| バスワード<br>半角英数字          |                                                                           |

続いて、パスワード(確認のため2回後入力ください)を入力し、創友会・会友会・白鳥 会の種別のいずれかにチェックを入れ、「確認」を選択してください。(「識別キー」をお 持ちの方はご入力ください)

| バスワード<br>半角英数字<br>バスワード(確認用)<br>半角英数字         | ••••••                                                                                                    |
|-----------------------------------------------|----------------------------------------------------------------------------------------------------|
| 入会している同窓会・保護者会のいずれか1つにチェックを入<br>れてください。<br>任意 | <ul> <li>○ なし</li> <li>● 創抜会</li> <li>○ 会友会</li> <li>○ 白鳥会</li> </ul>                                                                                                    |
| 識別片一<br>任金 半角                                 | 識別中一をお持ちの方は入力してください。                                                                                                    |
| 大学へのご意見・ご要望をご自由にお書きください。<br>任意                |                                                                                                    |
| メールアドレス                                       |                                                                                                    |
| (                                             | THE REPORT OF THE REPORT OF TH |

入力内容を確認し、「登録」を選択。

| <b>朱</b> 蕴3                                                                  | soyutaro3                                                              |
|------------------------------------------------------------------------------|------------------------------------------------------------------------|
| パスワード<br>半内英数字                                                               | *****                                                                  |
| パスワード(確認用)<br>半角英放宇                                                          |                                                                        |
| 入会している同恋会・保護権会のいずれかべつにチェックを入れている同恋会・保護権会のいずれかべつにチェックを入れていた。<br>れていたさい。<br>任意 | <ul> <li>○ 右J.</li> <li>● 核次会</li> <li>○ 会次会</li> <li>○ 自馬会</li> </ul> |
| 識別井一<br>任意 半角                                                                |                                                                        |
| 大学へのご意見・ご要認をご自由にお書きいださい。<br>任意                                               |                                                                        |
| メールアドレス                                                                      |                                                                        |
| 記の内容で登録します。よろしければ登録ボタンを押してく<br>さい。                                           | ++)也! 金維                                                               |

以下の画面が表示されましたらアカウント申請は完了です。

| 創価大学                                                                           | Discover your potential<br>बन्द्र २०१३ |
|--------------------------------------------------------------------------------|----------------------------------------|
| アカウント登録完了                                                                      |                                        |
| アカウント申請ありがとうございました。<br>アカウントがご利用可能(ばいましたら、登録完了メールが送信されます。<br>ご登録が完了するまでお待ちびざい。 |                                        |
| メールマガジンの配信停止・カテゴリの変更はアカウント登録完了後に会員ページから可能です。                                   |                                        |
|                                                                                |                                        |
|                                                                                |                                        |
|                                                                                |                                        |
|                                                                                |                                        |
|                                                                                |                                        |

創友会事務局にて、アカウントの登録が完了いたしますと、以下のようなメールが登録アド レス宛に届きます。「識別キー」、「アカウント名」をご確認ください。また、このメールは 大切に保存してください。

| アカウント登録完了のご案内                                                                                                    |   |                                  |
|----------------------------------------------------------------------------------------------------|---|----------------------------------|
| メール送信システム <noreplay@soka.ac.jp><br/><sup>発</sup>:</noreplay@soka.ac.jp>                                                                     | * | 夕 全員に返信   × 2016/03/08 (火) 18:10 |
| アカウント登録完了のご案内                                                                                                    |   |                                  |
| 送信日 2016/03/08                                                                                                    |   |                                  |
|                                                                                                    |   |                                  |
| この度は 個人情報管理システムのアカウントを<br>申請いただきましてありがとうございます。                                                                                              |   |                                  |
| 申請のありましたアカウント登録が<br>売了しましたことをご連絡いたします。                                                                                                    |   |                                  |
| 以下のアカワントで登録いたしました。<br>ご確認 ださい、<br>1<br>通列キー :<br>・ アカウント名 : Soyutaro1<br>・ パスワード : アカウント申請時に入力したパスワード<br>(パスワードはセキュリテム:<br>本ノールには記載しておりません) |   |                                  |
| なお、このメールは、コンピュータシステムにより<br>目動で送信しています。                                                                                                    |   |                                  |
| このためお問い合わせなどをこのメールから<br>返信いただいても、回答できません。ご了承ください。                                                                                           |   |                                  |
| ※このメールに心当たりがない場合は、お手数ですが<br>時間、アイビネい                                                                                                    |   |                                  |

<識別キーをお持ちの方のアカウント申請方法> ログイン画面の左下の「登録申請する」を選択。

|                                                                                          | Discover your potentia<br>自分力の発見     |
|------------------------------------------------------------------------------------------|--------------------------------------|
| 生涯メールアドレスでログイン                                                                           | アカウントでログイン                           |
| ※ O365のログインページが閉ぎます。                                                                     | アカウント                                |
|                                                                                          | アカウント                                |
| ログイン                                                                                     | パスワード                                |
|                                                                                          | バスワード                                |
|                                                                                          | パスワードを忘れた方                           |
|                                                                                          | ログイン                                 |
| 以下の方はこちらから登録申請してください。<br>・ アカウントを忘れた方<br>・ アカウントをまだお持ちでない方<br>・ 生涯メールアドレスをお持ちで、申請をしていない方 | 創価大学創友会事務局<br>〒 192-8577             |
| ※アカウントを既にお持ちの場合には、アカウントでログイン後に<br>ログイン方法を変更できます。                                         | 東京都八王子市丹木町1-236<br>TEL: 042-691-1300 |
| ※生涯メールアドレスについてはこちら                                                                       |                                      |
| 登録申請する                                                                                   |                                      |
|                                                                                          |                                      |

必要事項を入力のうえ、「確認」を選択。

※本学卒業生の方で、ログインに生涯メールアドレスを使用される場合には、アカウント1 ~3の入力は不要です。

| * は必須項目です。                  |                                                                                                    |
|-----------------------------|----------------------------------------------------------------------------------------------------|
| 区分*                         | ○ 創価大学卒業生 ○ 保護者・会友会 ◎ 該当なし                                                                                                    |
| 説別キー                        | 說191 年                                                                                                    |
| 半角英数字                       | 識別キーが不明な方は、E-MAILIこで飲友会事詞感えで<br>お問い合わせくだえ、<br>その意、E-MAILの件を名[識別キー不明]とし<br>以下の解析をためっさせください。<br>(1)氏名<br>(2)「創友会会員番号」「在学当時の学種番号」<br>または「生年月日」のしずわかの解析 |
| 氏名(漢字) *                    | 2 SFルネーム                                                                                                    |
| 生年月日 *                      | yyyylmmidd                                                                                                    |
| · 经后册号 *                    | 市外局。一市内局番目、加入者番号                                                                                                    |
| 返信先メールアドレス*                 |                                                                                                    |
| ログイン種類*                     | <ul> <li>○ 生選メールアドレスを使う ● アカウントを作る</li> <li>※ 創価大学卒業生の方は生選メールアドレスをアカウントとしてご利用いただけます。</li> </ul>                                                     |
| 希望アカウント(第3候福まで)。            | アカウント1 アカウント2 アカウント3                                                                                                    |
| <b>バスワード *</b><br>半角英数字     |                                                                                                    |
| <b>パスワード(確認用)*</b><br>半角英数字 |                                                                                                    |

入力内容を確認し、「保存」を選択。

| アカウント申請                       |                                                                                                    |  |
|-------------------------------|----------------------------------------------------------------------------------------------------|--|
| * は必須項目です。                    |                                                                                                    |  |
| 区 <b>2</b> 3 ×                | ◎ 創価大学卒業主 ○ 保護者・会友会 ○ 該当なし                                                                                                    |  |
| <b>說別十一</b><br>半角类数字          | 識別キーが不明な方は、E-MAILにで <u>創友会審務局</u> まで<br>お問し合わせください。<br>その際、E-MAILの件名を[識別キー不明]とし<br>以下の修繕をお知らせください。<br>(1)氏名<br>(2)「創友会会員番号」「在学当時の学種番号」、<br>または「生年月日」のいずれかの修範 |  |
| 氏名(漢字) *                      | 創友 太郎                                                                                                    |  |
| 生年月日 *                        | 1971/04/01                                                                                                    |  |
| <b>電話</b> 册号 ★                | 042 - 691 - 1768                                                                                                    |  |
| 返信先メールアドレス *                  | almuni@soka.ac.jp                                                                                                    |  |
| ログイン極類 *                      | <ul> <li>○ 生運メールアドレスを使う ● アカウントを作る</li> <li>※ 創価大学卒業生の方は生運メールアドレスをアカウントとしてご利用いただけます。</li> </ul>                                                              |  |
| 希望アカウント(第3候播まで)*              | souyutaro1 soyutaro2 soyutaro3                                                                                                    |  |
| <b>パスワード *</b><br>半角英数字       | ******                                                                                                    |  |
| <b>パスワード (確認用) *</b><br>半角英数字 | ******                                                                                                    |  |
|                               | IS (#77                                                                                                    |  |

これでアカウント申請は完了です。

| 沙 創 | 価大学                                                                                   | Discover your potential<br>自分力の発見 |  |  |  |
|-----|---------------------------------------------------------------------------------------|-----------------------------------|--|--|--|
|     | アカウント申請完了                                                                             |                                   |  |  |  |
|     | アカウント申請 が完了しました。<br>アカウント の登録が完了しましたら、送信先メールアド レスに連絡をいたします。<br>登録が完了するまで、しばらくお待ちください。 |                                   |  |  |  |
|     |                                                                                       |                                   |  |  |  |
|     |                                                                                       |                                   |  |  |  |
|     |                                                                                       |                                   |  |  |  |
|     |                                                                                       |                                   |  |  |  |
|     |                                                                                       |                                   |  |  |  |
|     |                                                                                       |                                   |  |  |  |

創友会事務局にて、アカウントの登録が完了いたしますと、以下のようなメールが登録アド レス宛に届きます。「識別キー」、「アカウント名」をご確認ください。また、このメールは 大切に保存してください。

| アカウント登録完了のご案内                                                                                                    |     |                      |
|----------------------------------------------------------------------------------------------------|-----|----------------------|
| メール送信システム <noreplay@soka.ac.ip></noreplay@soka.ac.ip>                                                                            |     | ⇒ 全員に返信   >          |
| 宛先:                                                                                                    |     | 2016/03/08 (火) 18:10 |
| ====================================                                                                                             | === |                      |
| 送信日 2016/03/08                                                                                                    | === |                      |
| この度は 個人情報管理システムのアカウントを<br>申請いただきましてありがとうございます。                                                                                   |     |                      |
| 申請のありましたアカウント登録が<br>完了しましたことをご連絡いたします。                                                                                           |     |                      |
|                                                                                                    |     |                      |
| <ul> <li>識別キー :</li> <li>アカウント名:soyutaro1</li> <li>パスワード : アカウント申請時に入力したパスワード<br/>(パスワードはゼキュリティ上<br/>本メールには記載しておりません)</li> </ul> |     |                      |
| <br>なお、このメールは、コンピュータシステムにより<br>自動で送信しています。                                                                                       |     |                      |
| このためお問い合わせなどをこのメールから<br>返信いただいても、回答できません。ご了承ください。                                                                                |     |                      |
| ※このメールに心当たりがない場合は、お手数ですが<br>破棄してください。                                                                                            |     |                      |